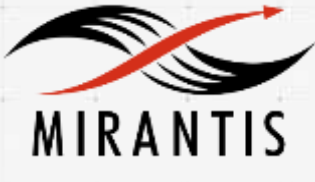

# Iron.io

## INSTALLATION RUNBOOK FOR Iron.io + IronWorker

| Application Type:                      | Job processing                   |
|----------------------------------------|----------------------------------|
| Application Version:                   | 1.0                              |
| MOS Version:                           | 8.0                              |
| OpenStack version:                     | Liberty                          |
| Murano package<br>checksum:            | 27ba40000dc1885b830d3d370b3fb5b2 |
| Glance image checksum<br>(docker):     | 158e19b86e7532aea708267cc8092e32 |
| Glance image checksum<br>(kubernetes): | 16e36fe2c6abac0103af1faae6203213 |

## Content

Document History <u>1 Introduction</u> <u>1.1 Target Audience</u> <u>2 Application overview</u> <u>3 Joint Reference Architecture</u> <u>4 Physical & Logical Network Topology</u> <u>5 Installation & Configuration</u> <u>5.1 Environment preparation</u> <u>5.2 MOS installation</u> <u>5.2.1Health Check Results</u> <u>5.3 < Application name> installation steps</u> <u>5.4 Limitations</u> <u>5.5 Testing</u> <u>5.5.1 Test cases</u> <u>5.5.2 Test Results</u>

## **Document History**

| Version | Revision Date | Description     |
|---------|---------------|-----------------|
| 0.1     | 08-29-2016    | Initial Version |

## 1 Introduction

This document is to serve as a detailed Deployment Guide for Hybrid IronWorker. Iron.io offers IronWorker as a hosted service or as a Hybrid deployment. Hybrid IronWorker enables you to get all the power and benefits of IronWorker platform while running your workloads on your own hardware. You can run them on your own servers on any cloud or even in your own datacenter, behind the firewall.

This document describes the reference architecture, installation steps for Mirantis OpenStack (MOS) + Hybrid IronWorker, limitations and testing procedures

#### 1.1 Target Audience

Developers building distributed applications on top of OpenStack need a batch of worker to process jobs. Such developers can register an account in Iron.io, deploy IronWorker on top of OpenStack on their side and post jobs in the Worker's API. Every posted job than will be executed on a deployed IronWorker instance.

## 2 Application overview

With Hybrid Iron.io, the API and all the complexity of our job processing system lives in the cloud, while the actual execution of the workloads is on-premise, behind your firewall, on your hardware (or in your own VPC). The only thing you need to run on your systems is our *runner* container; no databases to install and maintain, no API servers, or anything else. The *runner* container talks to the Iron.io API, asking for jobs, executing them, and dealing with all the things that can happen while running.

## 3 Joint Reference Architecture

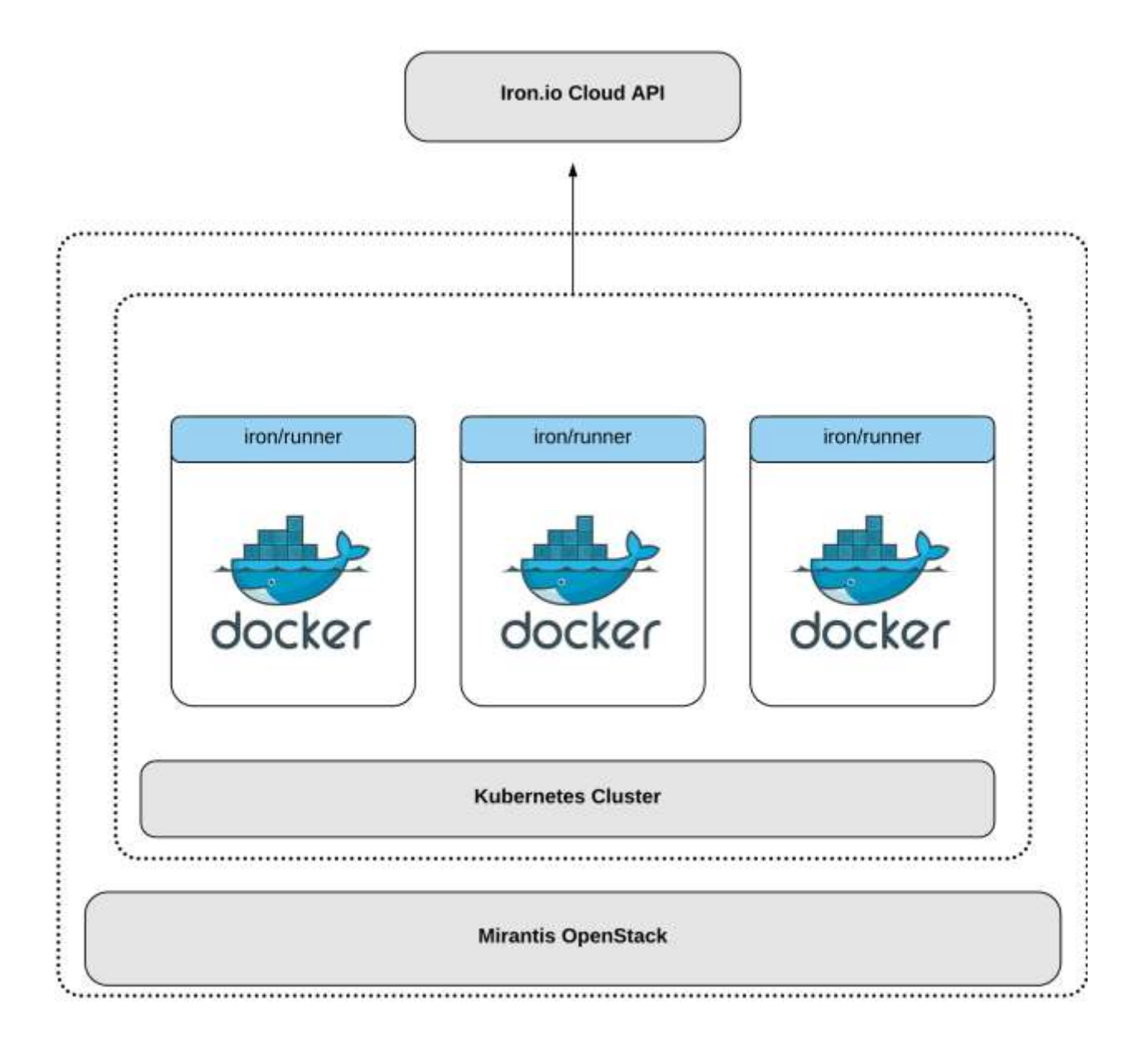

## 4 Physical & Logical Network Topology

The following are two supported installation methods that we'll cover in Section 5.3, steps 4-5.

#### 4.1 Docker Standalone Host Installation

This installation method has a dependency on the Docker Murano package. A single Docker host is deployed with the IronWorker Docker image.

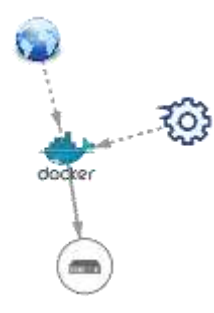

**Application Components** 

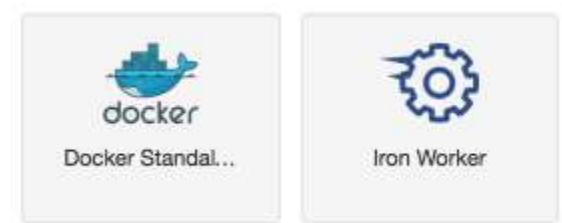

#### 4.2 Kubernetes Cluster Installation

This installation method has a dependency on the Kubernetes Murano package. A cluster of Kubernetes pods are deployed with the IronWorker Docker image.

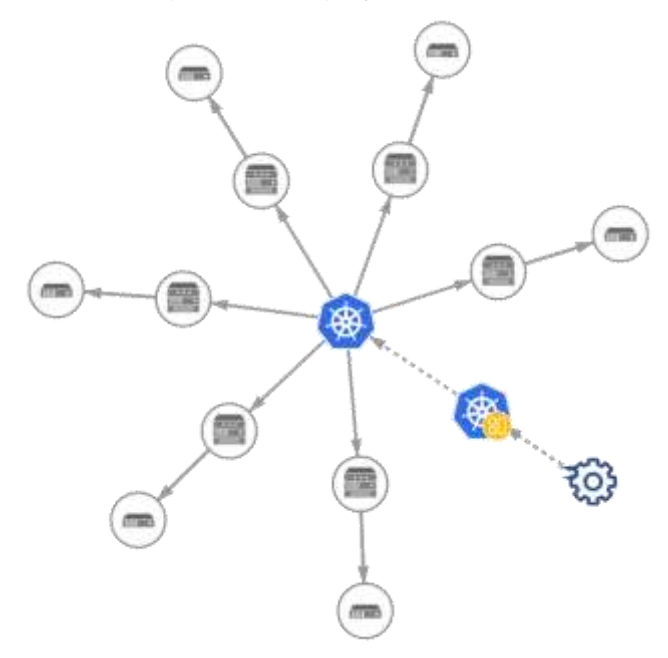

#### **Application Components**

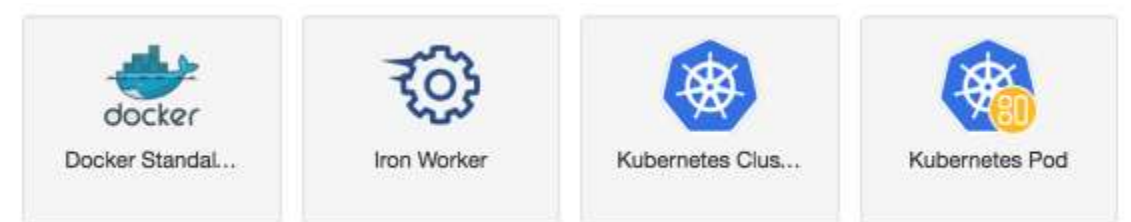

## 5 Installation & Configuration

#### 5.1 Environment preparation

The only requirement is that Murano be installed in order to run the IronWorker application component.

The following settings are provided as an example, as they were tested for the lab environment:

- OpenStack Release: Liberty on Ubuntu 14.04
- Compute: QEMU
- Network: Neutron with VLAN segmentation
- Storage Backends: Cinder LVM over iSCSI volumes
- Additional Services: Install Murano

#### 5.2 MOS installation

Guidelines and best practices published by Mirantis apply. Please follow Mirantis documentation on setting up a Fuel node and deploying your OpenStack environment - <u>https://docs.mirantis.com/openstack/fuel/fuel-8.0/</u>

#### 5.2.1Health Check Results

This guide assumes that all automated health checks pass following the deployment of the OpenStack environment. No additional health checks are required to validate the IronWorker Murano package.

#### 5.3 IronWorker installation steps

1. Add the *IronWorker* package from the Murano community app catalog - <u>https://apps.openstack.org/#tab=murano-apps</u>

- 2. Create a Murano environment:
  - a. In the Horizon dashboard, navigate to Murano > Application Catalog > Environments
  - b. On the *Environments* page, click the *Add New* button.
  - c. In the *Environment Name* field, enter the name for the new environment.
  - d. From the *Environment Default Network* drop-down list, choose a specific network, if necessary, or leave the default *Create New* option to generate a new network.

3. Add the *IronWorker* component to the environment created, and follow the installation wizard.

| pplication Name *                           | · · · · · · · · · · · · · · · · · · ·                                                                                                    |
|---------------------------------------------|----------------------------------------------------------------------------------------------------|
| IronWorker                                  | Iron Worker                                                                                                    |
| O Add Application                           | Apache License, Version 2.0<br>Application Name: Enter a desired name for the<br>application. Just A-Z, a-Z, 0-9, dash and underline are |
| locker Image *                              | allowed<br>Container Host: Select an instance of Docker<br>contaniner hosting provider to run the app                                    |
| PI_URL *                                    | Docker Image: Enter docker Image for runner<br>API_URL: Enter the IronWorker API URL                                                     |
| LUSTER_ID *                                 | CLUSTER_TOKEN: Enter token to access to your<br>cluster                                                                                  |
| 5714ad1163640000798664b                     | CONCURRENCY: Number of concurrent jobs to run on<br>each IronWorker instance.                                                            |
| eyJbbGciOlJIUz11NistnR5cCi6lkpXVCJ9.eyJjbHV | MEMORY_PER_JOB: - Maximum amount of memory<br>in MB a job will get.                                                                      |
| ONCURRENCY *                                |                                                                                                    |
| 2                                           |                                                                                                    |
| EMORY_PER_JOB *                             |                                                                                                    |
| 256                                         |                                                                                                    |

Specify **CLUSTER\_ID** and **CLUSTER\_TOKEN** of your IronWorker cluster. Other values could remain with their defaults. To retrieve your CLUSTER\_ID and CLUSTER\_TOKEN please follow the Prepare the environment section of the Test Cases section of this document.

4. For IronWorker on Docker Standalone Host

a. Click Add Application button under Container Host field and select Docker Standalone Host

| Application Name *                                                                                                    |                                                                    |                                                                                                    |  |  |  |  |
|----------------------------------------------------------------------------------------------------|--------------------------------------------------------------------|----------------------------------------------------------------------------------------------------|--|--|--|--|
| Docker Standatone Host                                                                                                    |                                                                    | Docker Standalone Host                                                                                                    |  |  |  |  |
| Assign Realing IP                                                                                                    |                                                                    | Apache License, Version 2,0                                                                                                    |  |  |  |  |
| Custom Docker registry URL                                                                                                    |                                                                    | <ul> <li>Application Name; Enter a desired name for the<br/>application. Just A-Z, a-z, 0-5, dash and underline are</li> </ul>                                                                                                    |  |  |  |  |
| Cutional                                                                                                    |                                                                    | allowed                                                                                                    |  |  |  |  |
|                                                                                                    |                                                                    | Assign Floating IP: Select to true to assign floating<br>IP automatically                                                                                                    |  |  |  |  |
|                                                                                                    |                                                                    | Custom Docker registry URL: URL of docker<br>repository mirror to use. Leave empty for Docker<br>default                                                                                                    |  |  |  |  |
|                                                                                                    |                                                                    |                                                                                                    |  |  |  |  |
|                                                                                                    |                                                                    | P4ex                                                                                                    |  |  |  |  |
| Status<br>Configure Applicatio                                                                                                    | n: Docker (                                                        | st meration<br>Standalone Host                                                                                                    |  |  |  |  |
| Status<br>Configure Applicatio<br>sstance image *<br>Uburtu 14.04 x84 (pre-installed Doc                                                                                                    | n: Docker \$                                                       | Ner<br>Standalone Host<br>Docker Standalone Host                                                                                                    |  |  |  |  |
| Status<br>Configure Applicatio<br>sstance Image *<br>Uburtu 14.04 x64 (pre-installed Doc<br>natance flavor                                                                                      | n: Docker \$                                                       | At anieration<br>Standalone Host<br>Docker Standalone Host<br>Specify some instance parameters on which the<br>application would be created                                                                                                    |  |  |  |  |
| Status<br>Configure Applicatio<br>Instance Image *<br>Uburtu 14 04 x84 (pre-Instated Doc<br>Instance Revor<br>m1.smat                                                                           | tar<br>on: Docker \$                                               | At movements of the application would be created<br>Instance image: Select valid image for the application,                                                                                                    |  |  |  |  |
| Status<br>Configure Applicatio<br>sstance Image *<br>Uburtu 14.04 x84 (pre-installed Doc<br>nstance flavor<br>m1.small                                                                          | on: Docker \$                                                      | At moleration<br>Standalone Host<br>Docker Standalone Host<br>Specify some instance parameters on which the<br>application would be created<br>Instance image: Select valid image for the application,<br>image should already be prepared and registered in<br>glance.                                                                                                    |  |  |  |  |
| Status<br>Configure Applicatio<br>Instance Image *<br>Uburtu 14.04 x84 (pre-installed Doc<br>Instance flavor<br>m1.small<br>ley Patr<br>No keypair                                              | on: Docker \$                                                      | At moleration<br>Standalone Host<br>Docker Standalone Host<br>Specify some instance parameters on which the<br>application would be created<br>Instance image: Select valid image for the application,<br>image should already be prepared and registered in<br>glance.<br>Instance flavor: Select registered in Openstack flavor.<br>Consider that application performance depends on this                                                                                                    |  |  |  |  |
| Status<br>Configure Applicatio<br>Instance Image *<br>Uburtu 14 04 x64 (pre-installed Doc<br>Instance flavor<br>m1.small<br>Sey Pair<br>No keypair<br>Voalability zone                          | tar<br>on: Docker S<br>oker and mus                                | At movements of the application which the application would be created instance image: Select valid image for the application, image should already be prepared and registered in glance.                                                                                                    |  |  |  |  |
| Status<br>Configure Applicatio<br>Instance Image *<br>Uburtu 14.04 x84 (pre-installed Doc<br>Instance flavor<br>m1.small<br>ley Patr<br>No keypatr<br>Vol keypatr<br>vallability zone           | on: Docker S                                                       | At movements of access to instances using this KeyPair. Steed ta Key Pair to control access to instances using this KeyPair to the control access to instances.                                                                                                    |  |  |  |  |
| Status<br>Configure Application<br>Instance Image *<br>Uburiu 14 04 x84 (pre-installed Doc<br>Instance Revor<br>m1.small<br>Key Patr<br>No keypair<br>No keypair<br>Installability zone<br>rov0 | tar<br>on: Docker \$<br>oker and mus<br>of<br>the tar<br>of<br>tar | At moveration<br>Standalone Host<br>Docker Standalone Host<br>Specify some instance parameters or which the<br>application would be created<br>Instance image: Select valid image for the application,<br>image should already be prepared and registered in<br>grance.<br>Instance flavor: Select registered in Openstack flavor.<br>Consider that application performance depends on this<br>parameter.<br>Key Pair: Select a Key Pair to control access to<br>instances. You can login to instances using this<br>KeyPair after the deployment of application.<br>Availability zone: Select availability zone where the |  |  |  |  |

b. Configure Docker Standalone Host Component

- 5. For IronWorker on Kubernetes
- a. Click Add Application button under Container Host field and select Kubernetes Pod
- b. Configure Kubernetes Pod Component

| Pod Name *                                     |                                                                                                    |
|------------------------------------------------|----------------------------------------------------------------------------------------------------|
| gorunner-pod                                   | Kubernetes Pod                                                                                                    |
| abals                                          | Apache License, Version 2.0                                                                                                    |
| Optional                                       | Pod Name: Name of the pod to create. This name<br>must be unique throughout the cluster. The name<br>should be up to maximum length of 253 characters and                                                             |
| Kubernetes cluster *                           | consist of lower case alphanumeric characters,<br>hyphens, and dots.                                                                                                    |
| • Add Application<br>Replicas (0 = disabled) * | Labels: Comma separated list of labels. Allows easy<br>selecting in the future. Valid label keys have two<br>segments - prefix and name - separated by a slash.                                                       |
| 2 (A)                                          | The name segment is required and must be a DNS<br>label 63 characters or less, all lowercase, beginning<br>and ending with an alphanumeric character, with                                                            |
|                                                | dashes and alphanumerics between. The prefix and<br>slash are optional. If specified, the prefix must be a<br>DNS subdomain. Valid label values must be shorter<br>than 64 characters accented characters are 1.4-72- |
|                                                | 20-9_]) but the first character must be ([A-Za-z0-9]).                                                                                                    |
|                                                | Kubernetes cluster: Kubernetes service                                                                                                    |
|                                                | Replicas (0 = disabled): Number of cluster Replicas.<br>Setting to '0' prevents Replication Controller creation                                                                                                    |

c. Click Add Application button under Kubernetes cluster field press

d. Configure Kubernetes Cluster Component

| Bishermitan Plantan                                               | _   | Kubernetes Cluster                                                                                                    |
|-------------------------------------------------------------------|-----|----------------------------------------------------------------------------------------------------|
|                                                                   |     | Apache License, Version 2.0                                                                                                    |
| Initial/current number of Kubernetes nodes                        | *   | O Cluster Name: Enter a desired name for the                                                                                                    |
| 2                                                                 | Ð   | application. Just A-Z, a-z, 0-B, dash and underline are<br>allowed                                                                                                    |
| Maximum number of Kubernetes nodes *                              | 0   | Initial/current number of Kubernetes nodes: Select<br>number of Kubernetes nodes                                                                                             |
| Assign floating IP to Kubernetes nodes                            |     | Maximum number of Kubernetes nodes: Select<br>maximum number of Kubernetes nodes                                                                                             |
| Kubernetes node hostname patiern 🛛                                |     | Assign floating IP to Kubernetes nodes: Check to<br>assign floating IP to Kubernetes nodes                                                                                   |
| kube-#                                                            |     | Kubernetes node hostname pattern: For your<br>convenience instance hostname can be specified.<br>Enter a name or leave blank for random name<br>generation.                  |
| 1                                                                 |     | Expose cAdvisor UI: Opens external access to<br>cAdvisor interface                                                                                                    |
| Maximum number of galeway nodes *                                 | (1) | Initial/current number of gateway nodes: External<br>Inaffic will be routed through gateway nodes. Increasing<br>gateways count allows to set up complex and HA<br>clusters. |
| Assign floating IP to gateway nodes<br>Gateway hostname pattern O |     | Maximum number of gateway nodes: Maximum<br>number of gateway nodes. Taken into account when<br>performing scatability actions.                                              |
| . (Jateway-#                                                      |     | Assign floating IP to gateway nodes: Check to<br>assign floating IP to gateway nodes                                                                                         |
| Custom Docker registry URL                                        |     | Galeway hostname pattern: Check to assign floating<br>IP to gateway nodes                                                                                                    |
| Docker registry mirror URL                                        |     | Custom Docker registry URL: Host IP or domain<br>name of custom Docker registry to use. Leave empty                                                                          |
| Optimus                                                           |     | to use Locker detault.                                                                                                    |
| Google registry key                                               |     | mirror to use. Leave empty to not use one.                                                                                                    |
| Optional                                                          |     | Google registry key: Contents of JSON key file. Used<br>to authenticate to the Google Container Registry                                                                     |

| Instance flavor            |     | - 24-14 - 15 - 12 - 15 - 15                                                                                                    |
|----------------------------|-----|----------------------------------------------------------------------------------------------------|
| [mt.smail                  |     | Kubernetes Cluster                                                                                                    |
| Instance image *           |     | Specify some instance parameters on which<br>application would be created.                                                              |
| ubuntu14.04-x64-kubernetes |     | O Instance flavor: Select one of the existing flavors.                                                                                  |
| Key Pair                   |     | <ul> <li>Consider that application performance depends on the<br/>parameter.</li> </ul>                                                 |
| No keypair                 | • + | Instance image: Select valid image for the application<br>image should already be prepared and registered in<br>places.                 |
| Availability zone          |     | gance.                                                                                                    |
| nova                       | -   | Key Pair: Select the Key Pair to control access to<br>instances. You can login to instances using this<br>KeyPair after the deployment. |
|                            |     | Availability zone: Select an availability zone where<br>the application would be installed.                                             |

6. Click Deploy the Environment

#### 5.4 Limitations

- Only HTTP endpoints for API\_URL are supported. HTTPS will be supported in upcoming patch.
- Make sure you have enough memory on instances you spawn. Each IronWorker instance requires 16 + **CONCURRENCY\*MEMORY\_PER\_JOB** megabytes.

#### 5.5 Testing

#### 5.5.1 Test cases

Testing the IronWorker installation was done manually. You need an Iron.io IronWorker account to pass the test case successfully.

#### Prepare the environment

 Login into your Iron.io IronWorker account and collect the PROJECT\_ID and TOKEN on the <u>https://hud.iron.io/dashboard</u> page (click on the *key* button aside your project)

| Iron.io                          | Standard Support                  |
|----------------------------------|-----------------------------------|
| Projects                         | New Project     Q, Search Project |
| 🛓 Yours 2                        | < Shared 1                        |
| les test1                        | PX < ∲ N+ MQ3 @Worker ∎ Cache     |
| Authentication / Configuration   | Oovnloadison file                 |
| Token Xv <sup>++</sup> 🔒 Cick to | antan Yu                          |
| Division Salandareasara          | 000660024z                        |

- 2. Make sure you've created a cluster, if not, please create a new one
- a. Contact Iron customer support (<u>support@iron.io</u>) to ensure that custom clusters are enabled for your account.
- b. Open My Clusters under your login button

| ( ) ( ) ( ) https://www.initikron.io/das/bioard |                                   | <u>a</u> 🕸   | 6 <b>0 * </b> # 0 E                                   |
|-------------------------------------------------|-----------------------------------|--------------|-------------------------------------------------------|
| Iron.io                                         | <ul> <li>Standard So</li> </ul>   | aport Help - | Admin - 🚊 Vitaly -                                    |
| Projects                                        | New Project     O, Search Project |              | Account Settings     Q <sub>e</sub> API Tokens        |
| 1 Yours 2                                       | < Shared 1                        | qr.          | \$ Billing & Bonuses<br>F Plans                       |
| la testl                                        | P X < ∲ 10+ MQ 2 @Worker 1 ≣ Car  | a) 🔋         | <ul> <li>✔ Integrations</li> <li>⊕ Log Out</li> </ul> |

c.Click *New Cluster* and provide a name, memory and disk space per runner, then click *Create New Cluster* 

| Irc | on.io              |                     |                                                       | 🗭 Sardari                                           | Support | Help +   | Admin      |        | L vi  | aly ~ |
|-----|--------------------|---------------------|-------------------------------------------------------|-----------------------------------------------------|---------|----------|------------|--------|-------|-------|
| -   | Account Settings   | Clusters            |                                                       |                                                     |         |          | +          | Nes Ci | ister |       |
| 1   | My Clusters        | warna 1             | hybrid-vitaly!                                        |                                                     |         |          |            |        |       |       |
| ş   | Billing & Bonusies | Memory              | 256MB                                                 |                                                     | 1       |          |            |        |       |       |
| 1   | Plans              | Disk space          | 1G8                                                   |                                                     | 1       | Create N | ew Claster |        |       |       |
| ġł. | Integrations       |                     |                                                       |                                                     |         |          |            |        |       |       |
|     |                    | You can name your o | suster anything you'd lew                             | and can silways change (                            | tians.  |          |            |        |       |       |
|     |                    | You can name your d | Sutter anything you'd like<br>effor "CoreOS ImageProc | and can silways change i<br>xesting - Development") | tiane.  |          |            |        |       |       |

3. Copy CLUSTER\_ID and CLUSTER\_TOKEN from your cluster page

| Iro | n.io               |                                 | •                 |
|-----|--------------------|---------------------------------|-------------------|
| ł   | Account Settings   | Clusters / hybrid-              | /italyl           |
| a., | API Tokens         |                                 |                   |
| 5   | My Clusters        | ie 5714aat5a63040000796864a     | Task Activity O   |
| \$  | Billing & Bonuties | Cluster Taken                   |                   |
| E.  | Plans              | ay Bideot Right Made Richting V | C.B.ey.BHIV2853VX |
| ÿ   | trategrations      |                                 |                   |
|     |                    | 256 MB 1 GB                     |                   |

- 4. Open a terminal
- 5. Export the following variables
   export IRON\_PROJECT\_ID=<Your PROJECT\_ID>
   export IRON\_TOKEN=<Your TOKEN>
   export IRON\_CLUSTER\_ID=<Your CLUSTER\_ID</pre>
- 6. Install Iron CLI curl -sSL https://cli.iron.io/install | sh
- 7. Register a code package (Docker image) within IronWorker to execute, for example, Docker's hello-world.

iron register hello-world

#### Case 1

Execute the following command inside the terminal with the exported variables, it should print Docker's hello-world output.

iron worker queue -cluster \$IRON\_CLUSTER\_ID -wait hello-world

For more information about Iron CLI please visit <a href="http://dev.iron.io/worker/cli/http://dev.iron.io/worker/cli/http://d

#### 5.5.2 Test Results

<u>Case 1 output</u> Note: ID's in your test run will differ

----> Configuring client Project 'test1' with id='568ac1dff254f2000600024c' ----> Queueing task 'hello-world' Queued task with id='57b33f067582400006cb1b80' Check https://hud.iron.io/tq/projects/568ac1dff254f2000600024c/jobs/57b33f067582400006cb1b80 for more info ----> Waiting for task57b33f067582400006cb1b80 ----> Done ----> Printing Log: Hello from Docker! This message shows that your installation appears to be working correctly. To generate this message, Docker took the following steps: 1. The Docker client contacted the Docker daemon. 2. The Docker daemon pulled the "hello-world" image from the Docker Hub. 3. The Docker daemon created a new container from that image which runs the executable that produces the output you are currently reading. 4. The Docker daemon streamed that output to the Docker client, which sent it to your terminal. To try something more ambitious, you can run an Ubuntu container with: \$ docker run -it ubuntu bash Share images, automate workflows, and more with a free Docker Hub account: https://hub.docker.com For more examples and ideas, visit: https://docs.docker.com/engine/userguide/

## 6 How To (Applicable for Murano packages & Glance images)

Pre-requisites:

- OS: Linux
- Mirantis OpenStack is up and running
- Murano-enabled environment
- Murano package is imported

#### 6.1 Murano package check

- Download Murano package
   Go to the Horizon -> Murano tab -> Package definitions
   Select 'Download Package' at the 'Actions' drop down list
- Go to the downloaded catalog and execute the following command: # md5sum <package\_name>
- 3. Add the md5 checksum to the runbook

#### 6.2 Glance image check

- 1. Go to the controller node via SSH
- Get the UUID of your glance image # source /root/openrc # glance image-list
- Get your package's checksum
   # glance image-show <murano\_image\_UUID> | grep checksum
- 4. Add the image checksum to the title page